# USING VNC FOR PRE/POST-PROCESSING

Laurien Vandewalle Pieter Reyniers

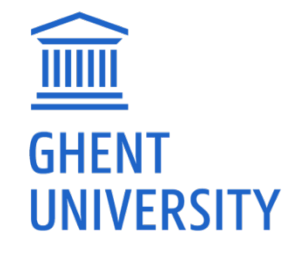

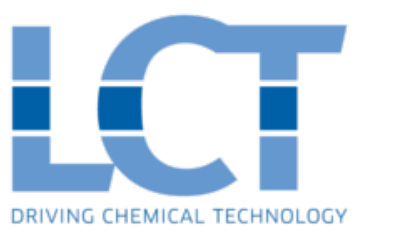

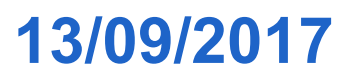

### WHAT IS VNC?

- Virtual Network Computing (VNC) is a graphical desktop sharing system that can be used to remotely control another computer.
   On HPC, VNC is particularly useful as an alternative to X
- On HPC, VNC is particularly useful as an alternative to X forwarding to run graphically intensive applications, such as ParaView for post-processing OpenFOAM simulations.
- Furthermore, via VNC it is possible to access the clusters in a desktop environment, which makes file browsing and editing easier. For OpenFOAM users, accessing the clusters via VNC is handy for debugging, pre-processing and post-processing.

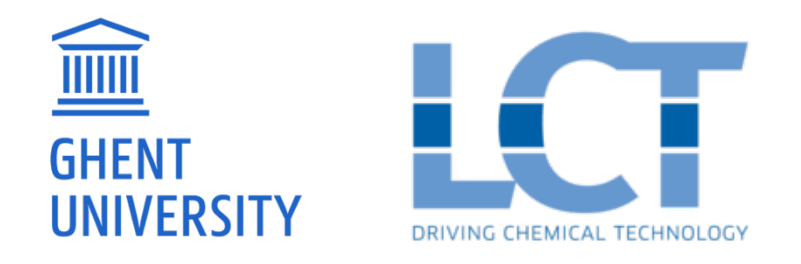

## HOW TO SET UP VNC ON HPC (1)

#### Step 1: Start a VNC session

- Use PuTTY to login to the HPC.
- Execute the following command:

vncserver -geometry 1920x1080

#### The output looks like

New 'gligar0<x>.gligar.os:<y> (vsc4\*\*\*\*)' desktop is gligar0<x>.gligar.os:<y>

or

New 'gligar0<x>.gligar.os:<zz> (vsc4\*\*\*\*)' desktop is gligar0<x>.gligar.os:<zz>

Remember the <x> and <y>, or <x> and <zz>

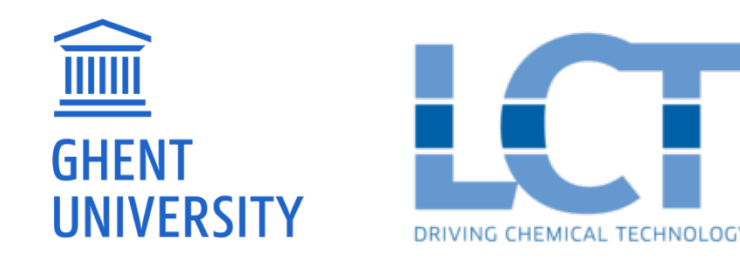

# HOW TO SET UP VNC ON HPC (2) Step 2: Configure an SSH tunnel

Launch PuTTY and load your previously saved HPC configuration by selecting the session name and clicking Load.

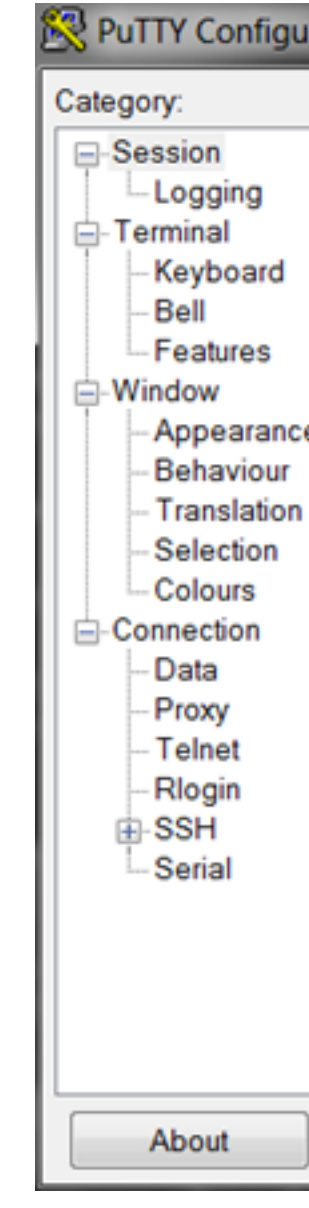

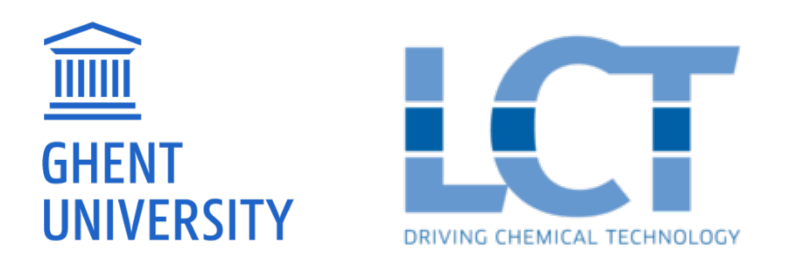

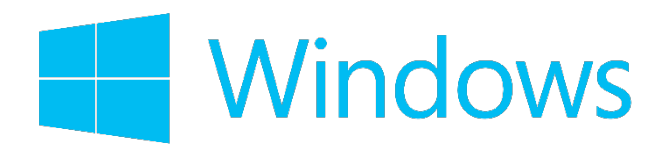

| uration |                                                                     |  |  |  |  |
|---------|---------------------------------------------------------------------|--|--|--|--|
|         | Basic options for your PuTTY session                                |  |  |  |  |
|         | Specify the destination you want to connect to                      |  |  |  |  |
|         | Host Name (or IP address) Port                                      |  |  |  |  |
|         | login.hpc.ugent.be 22                                               |  |  |  |  |
| e       | Connection type:<br>Raw Telnet Rlogin SSH Serial                    |  |  |  |  |
| 1       | Load, save or delete a stored session<br>Saved Sessions<br>HPC      |  |  |  |  |
|         | Default Settings Load                                               |  |  |  |  |
|         | Helios<br>LCT IR12SW3A (32c)<br>LCT IR12SW3B (32c)<br>muk<br>Delete |  |  |  |  |
|         | Close window on exit<br>Always Never Only on clean exit             |  |  |  |  |
| Help    | Open Cancel                                                         |  |  |  |  |

# HOW TO SET UP VNC ON HPC (2)

#### Step 2: Configure an SSH tunnel

The VNC server runs on a specific login node (i.e. the  $\langle x \rangle$  in the previous step). Make sure you connect to this login node, by changing Host Name.

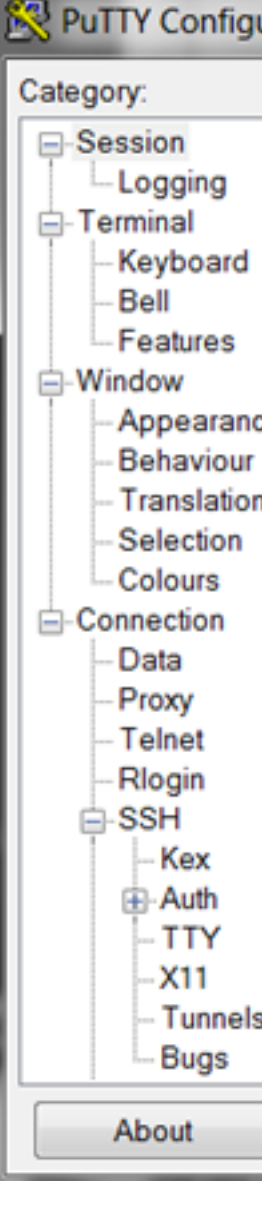

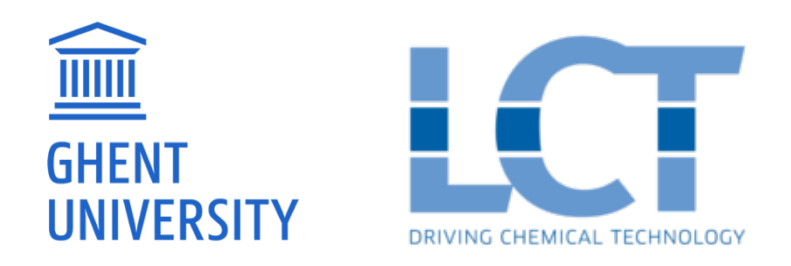

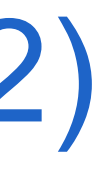

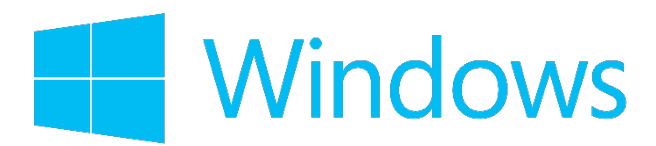

| uration |          |                                                  |
|---------|----------|--------------------------------------------------|
|         |          | Window Snip                                      |
|         | <b>A</b> | Basic options for your PuTTY session             |
|         |          | Specify the destination you want to connect to   |
|         |          | Host Name (or IP address) Port                   |
|         |          | gligar02.ugent.be 22                             |
| e       |          | Connection type:<br>Raw Telnet Rlogin SSH Serial |
|         |          | Load, save or delete a stored session            |
| 1       |          | Saved Sessions                                   |
|         | Ξ        | HPC                                              |
|         |          | Default Settings Load                            |
|         |          | Helios<br>LCT IP12SW3A (32c) Save                |
|         |          | LCT IR12SW3B (32c)                               |
|         |          | muk                                              |
|         |          |                                                  |
|         |          | Close window on exit                             |
|         |          | Always Never Only on clean exit                  |
|         | -        |                                                  |
|         | Help     | Open Cancel                                      |

## HOW TO SET UP VNC ON HPC (2)

### Step 2: Configure an SSH tunnel

Select Connection → SSH → **Tunnels** 

Enter these values:

Source port:

#### **590<y>** or **59<zz>**

**Destination**:

#### localhost:590<y> or localhost:59<zz>

Click the **Add** button. Your tunnel will now appear in the list.

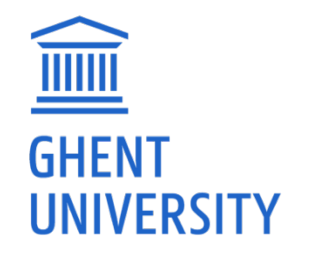

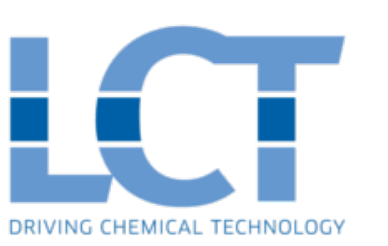

| ategory:      | _        |                                                 |                      |                |  |  |
|---------------|----------|-------------------------------------------------|----------------------|----------------|--|--|
| Logging       | <b>^</b> | Optio                                           | ns controlling SSH p | ort forwarding |  |  |
| - I erminal   |          | Port forwarding                                 |                      |                |  |  |
| Boll          |          | Local ports accept connections from other hosts |                      |                |  |  |
| Features      |          | Remote port                                     | s do the same (SSH   | -2 only)       |  |  |
| -Window       |          | Enwarded port                                   |                      | 2 011,97       |  |  |
| Appearance    |          | Folwarded pole                                  | ».                   | Remove         |  |  |
| - Behaviour   |          | 1.5915 loca                                     | alhost 5915          |                |  |  |
| - Translation |          | 20010 1000                                      |                      |                |  |  |
| - Selection   |          |                                                 |                      |                |  |  |
| Colours       |          | Add new forwarded port                          |                      |                |  |  |
| -Connection   | -        | Courses                                         | 5015                 |                |  |  |
| Data          | =        | Source port                                     | 5915                 | Add            |  |  |
| Telnet        |          | Destination                                     | localhost5915        |                |  |  |
|               |          | Qlassl                                          | Demote               | Dunamia        |  |  |
| ⊟-SSH         |          | Uccal                                           | Remote               | Opnamic        |  |  |
| Kex           |          | Auto                                            | © IPv4               | © IPv6         |  |  |
| 🖶 Auth        |          |                                                 |                      |                |  |  |
| - TTY         |          |                                                 |                      |                |  |  |
| Y11           |          |                                                 |                      |                |  |  |
| - Tunnels     |          |                                                 |                      |                |  |  |
| - Bugs        |          |                                                 |                      |                |  |  |
| Senal         | Ψ.       |                                                 |                      |                |  |  |
| About         | Lisle    |                                                 | 0                    | Canaal         |  |  |

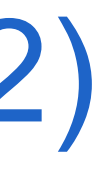

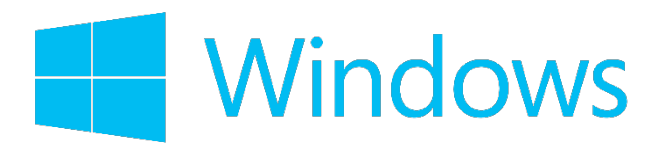

# HOW TO SET UP VNC ON HPC (2) Step 2: Configure an SSH tunnel

**Save** the session (optionally, under a different name)

Click **Open** to start the SSH terminal. *The* tunnel will now be active as long as the terminal window stays running.

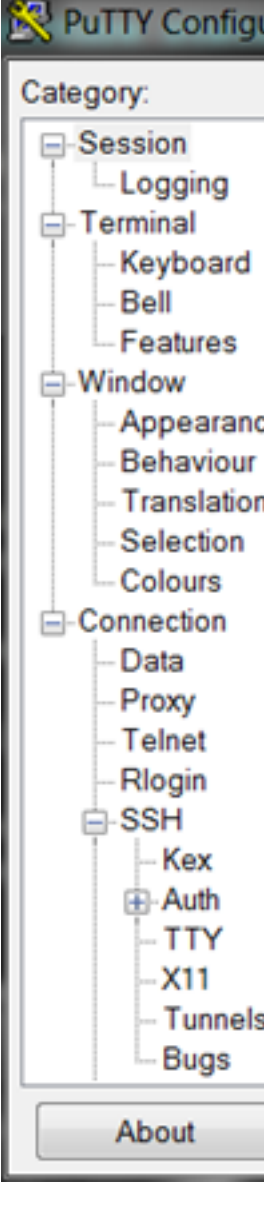

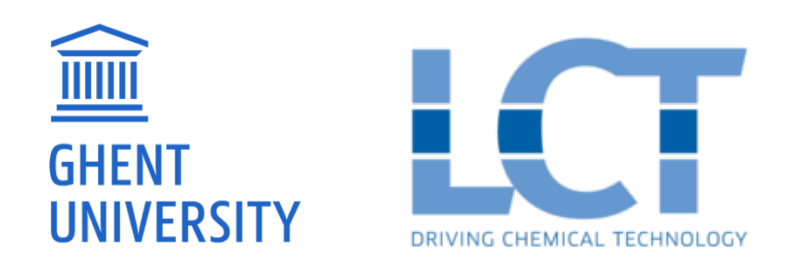

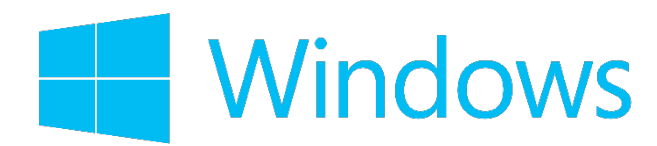

|  | <ul> <li>Basic options for your PuTTY session</li> </ul> |                                                |         |  |  |  |
|--|----------------------------------------------------------|------------------------------------------------|---------|--|--|--|
|  |                                                          | Specify the destination you want to connect to |         |  |  |  |
|  |                                                          | Host Name (or IP address)                      | Port    |  |  |  |
|  |                                                          | gligar02.ugent.be                              | 22      |  |  |  |
|  |                                                          | Connection type:<br>Raw Telnet Rlogin SSH      | Serial  |  |  |  |
|  |                                                          | Load, save or delete a stored session          |         |  |  |  |
|  |                                                          | Saved Sessions                                 |         |  |  |  |
|  | =                                                        | HPC                                            |         |  |  |  |
|  | -                                                        | Default Settings<br>HPC                        | Load    |  |  |  |
|  |                                                          | Helios                                         | Save    |  |  |  |
|  |                                                          | LCT IR12SW3B (32c)<br>muk                      | Delete  |  |  |  |
|  |                                                          | Class window on suit                           |         |  |  |  |
|  |                                                          | Always Never Only on clea                      | an exit |  |  |  |
|  |                                                          |                                                |         |  |  |  |

# HOW TO SET UP VNC ON HPC (2)

#### Step 2: Configure an SSH tunnel

On UNIX systems, connect to HPC via the terminal and use the '-L' option to create the SSH tunnel

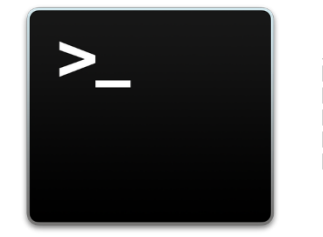

ssh -X vsc4\*\*\*@gligar0<x>.ugent.be -L 5915:localhost:5915

\_\_\_\_\_

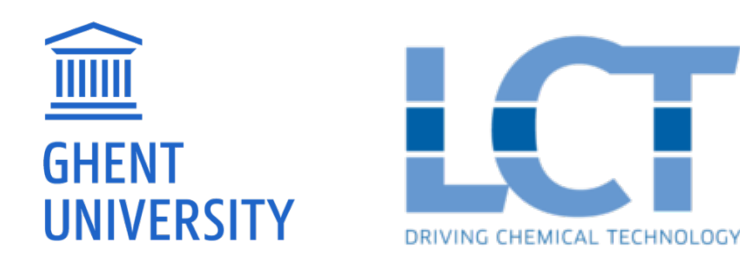

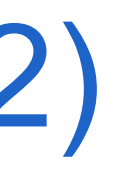

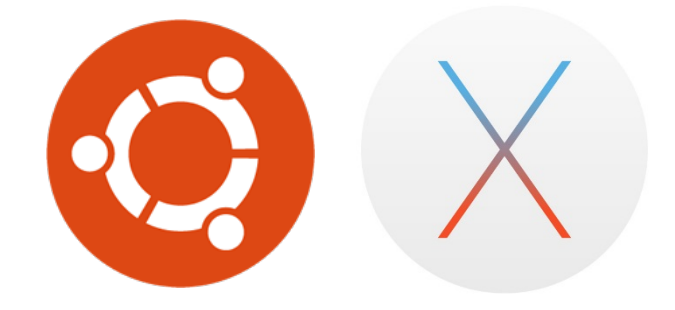

## HOW TO SET UP VNC ON HPC (3)

#### Step 3: Start VNC client

Download and install VNC Viewer (<u>www.realvnc.com</u>)

When VNC Viewer starts, enter

**VNC Server:** 

localhost:590<x> or localhost:59<zz>

Click **Connect** 

When prompted for a password, use the password you set in the very first step. When prompted for empty or default panel, choose default.

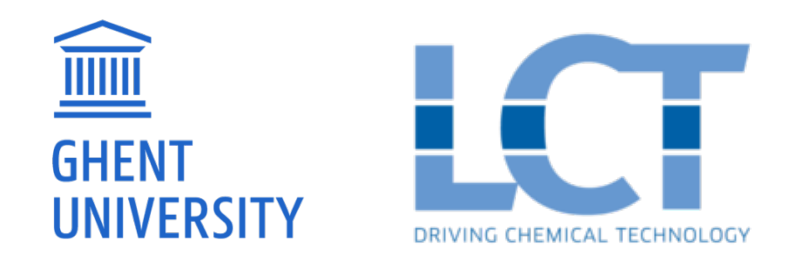

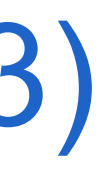

| V2 VNC Viewe |                       |         |
|--------------|-----------------------|---------|
| VNC® Vie     | wer                   | VS      |
| VNC Server:  | localhost:5915        | •       |
| Encryption:  | Let VNC Server choose | •       |
| About        | Options               | Connect |

### REMARKS

- It is important to remember that VNC sessions are permanent. They survive network problems and (unintended) connection loss. This means that you can logout and go home without a problem. This also means that you don't have to start vncserver each time you want to use it. You can find the current available session in the log-file in the *.vnc* folder of your \$VSC\_HOME directory.
- To stop the VNC-server, execute the following command

vncserver -kill gligar<x>.gligar.os:<y>

The size of the VNC window can be adjusted while the vncserver is running. To enable this, add a file named *config* in the *.vnc* folder with the following contents:

-randr 800x600,1920x1080,1920x1200,<other size>

To select a different window size, execute the following command in a terminal inside your VNC session

xrandr -s 1920x1200

To list all running vnc sessions, execute

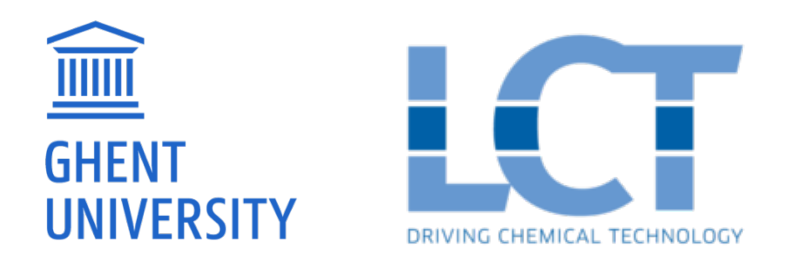

vncserver -list

## SOME ADDITIONAL TIPS/SETTINGS

- Open a terminal window: right click 'Open terminal here'. Edit  $\rightarrow$  Preferences  $\rightarrow$  Compatibility  $\rightarrow$ 
  - Backspace key generates: ASCII DEL
- Open a file brower: right click 'Applications  $\rightarrow$  File manager'
- You can personalize your VNC Desktop with useful shortcuts etc.

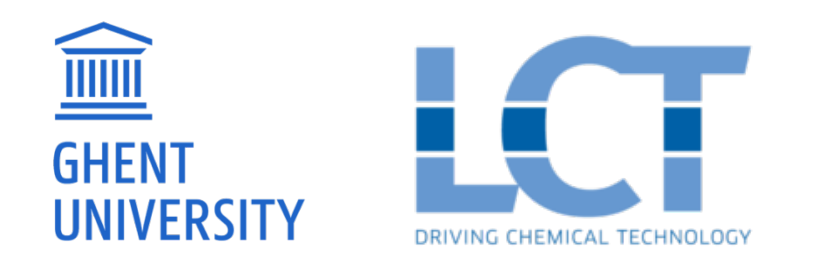

### **OPENFOAM IN A VNC SESSION**

- In VNC viewer, open a terminal and submit an interactive job using qsub -X -I -W x=FLAGS:ADVRES:openfoam.18 script.sh
- Load all necessary modules

module load OpenFOAM/4.1-intel-2017a source \$FOAM BASH export GALLIUM DRIVER=swr

- Make directory \$VSC SCRATCH NODE/\$USER.
- Copy the tutorial files from /apps/gent/tutorials/OpenFOAM/OF-VNCtutorial to \$VSC SCRATCH NODE/\$USER.
- Run it by executing ./Allrun
- Copy files to \$VSC DATA to post-process

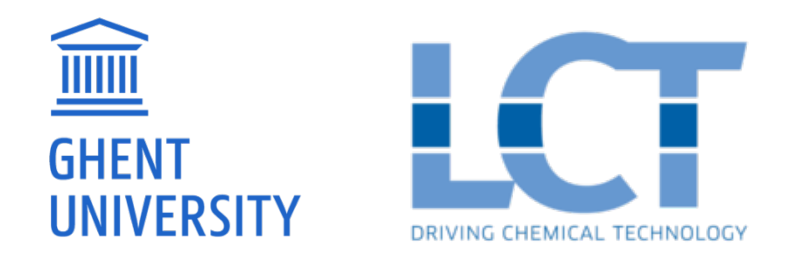

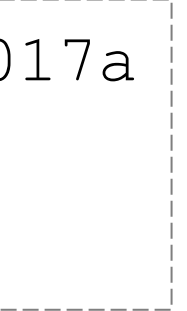

### **PRE/POST-PROCESSING USING VNC**

#### Run paraFoam Evaluate the mesh you created and plot streamlines

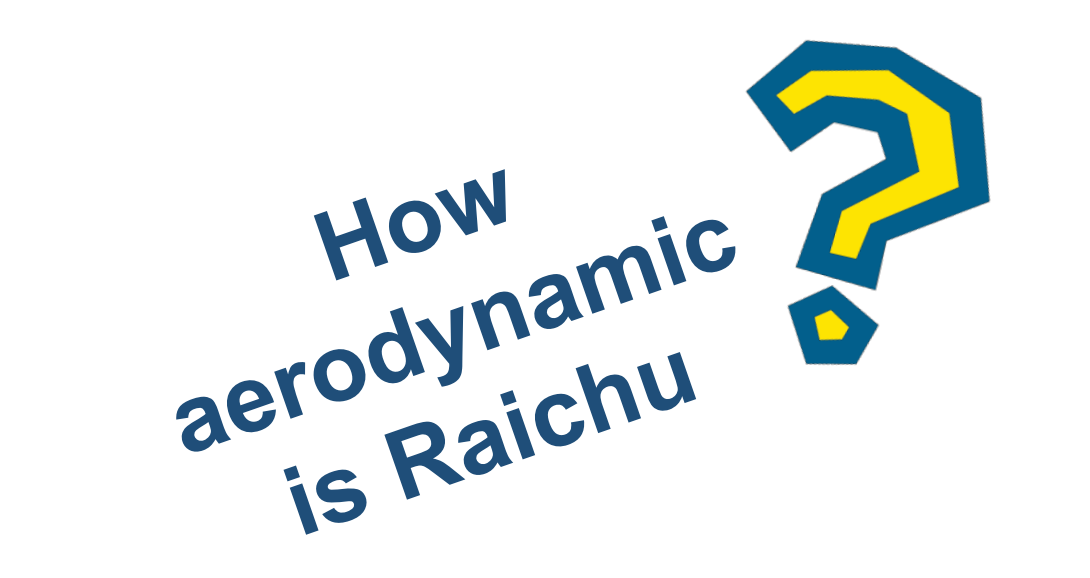

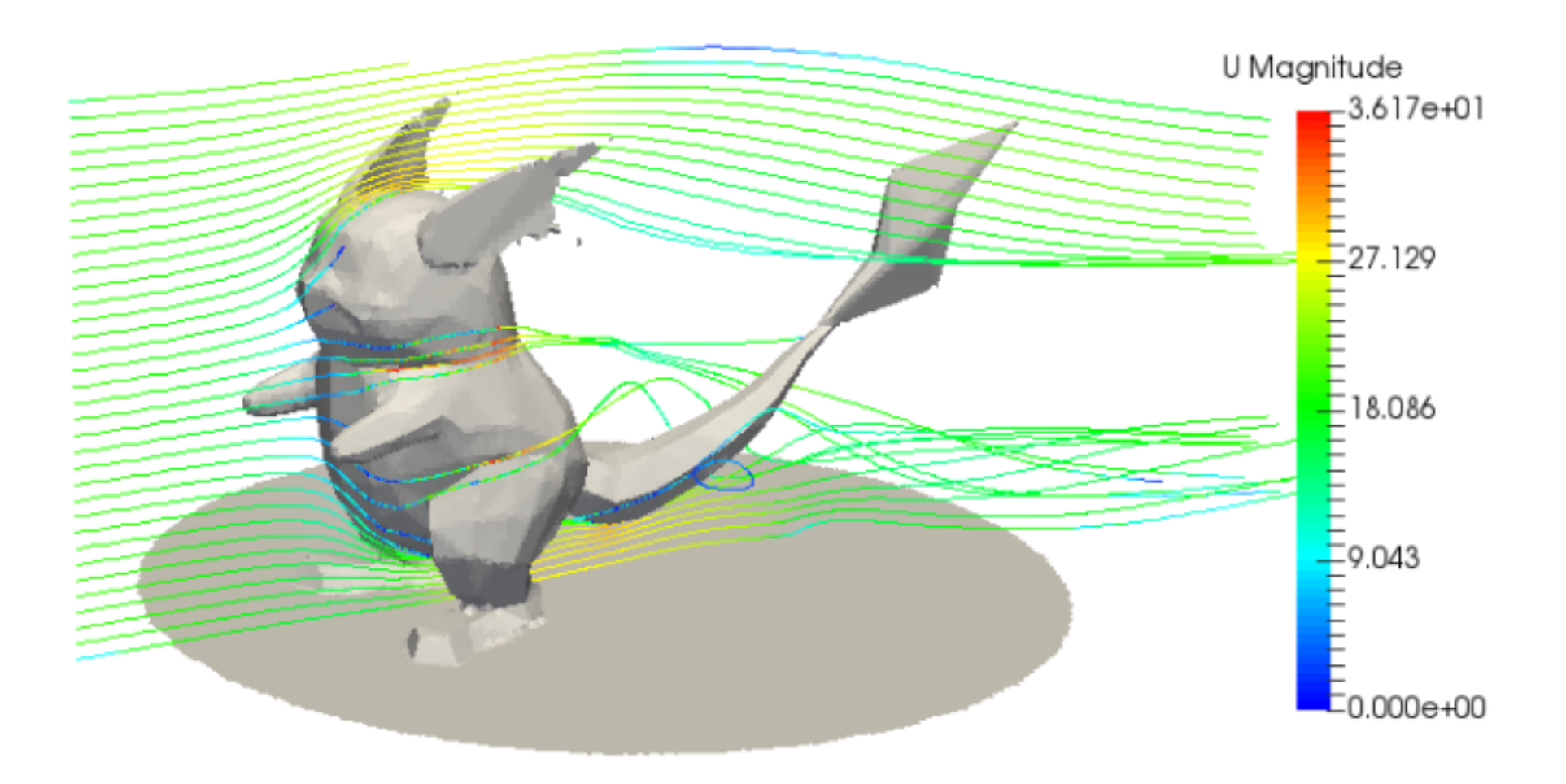

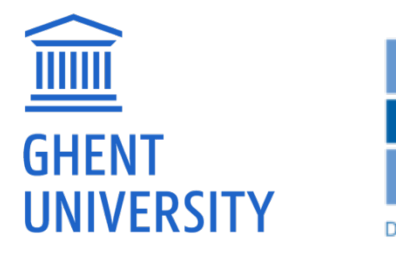

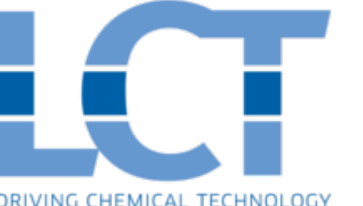

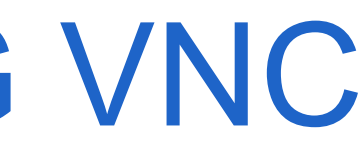

### WHAT DID WE LEARN TODAY?

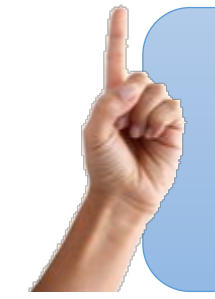

Virtual Network Computing (VNC) is a graphical desktop sharing system that can be used to remotely control another computer. Using VNC, the HPC clusters can be accessed in a desktop environment.

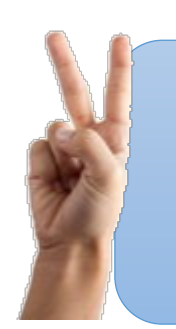

It is easy to setup a VNC session on HPC. VNC sessions are permanent, until you kill them.

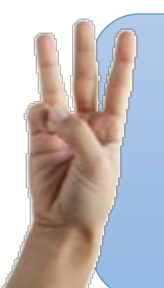

Using VNC to run graphical applications (such as ParaView) is much faster than using the X Window system. This is a major benefit during pre-processing (e.g. to study the mesh you created with snappyHexMesh) and post-processing.

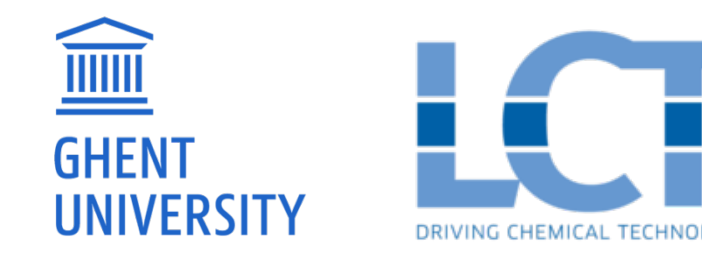

#### LABORATORY FOR CHEMICAL TECHNOLOGY

Tech Lane Ghent Science Park – Campus A Technologiepark 914, 9052 Ghent, Belgium

Einfo.lct@ugent.beT0032 9 331 17 57

https://www.lct.ugent.be

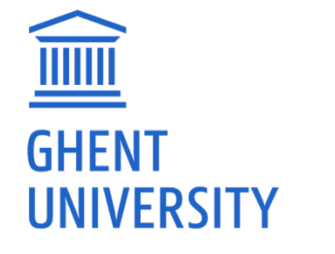

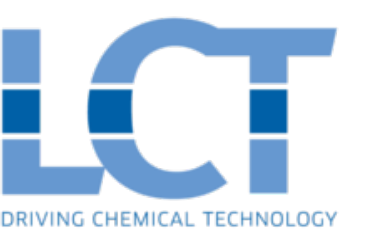

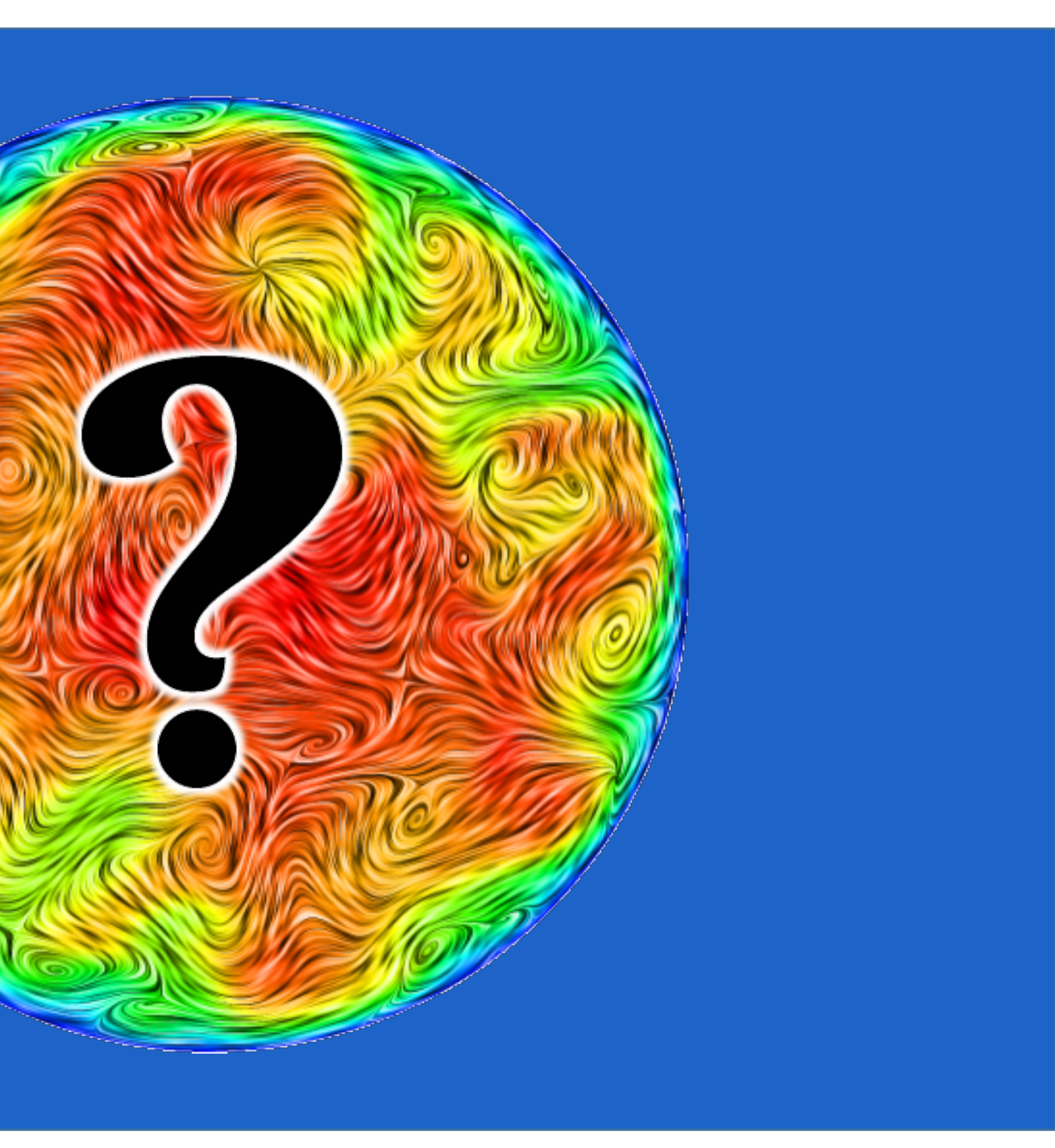